# HATAY MUSTAFA KEMAL ÜNİVERSİTESİ

# Yatay geçiş online başvuru kılavuzu

https://obs.mku.edu.tr/oibs/hoa\_app/

| $\mathcal{A}$ | E-Posta<br>Şifre<br>Sayıların Toplamı | Control of the set of the set of |  |
|---------------|---------------------------------------|----------------------------------------------------------------------------------------------------|--|
|               | Oturum Açmak İçir                     | n Kalan Süre <mark>04:43</mark>                                                                                                    |  |

İlkönce Yeni bir hesap oluştura Tıklayın. Daha sonra aşağıdaki adımları takip edin.

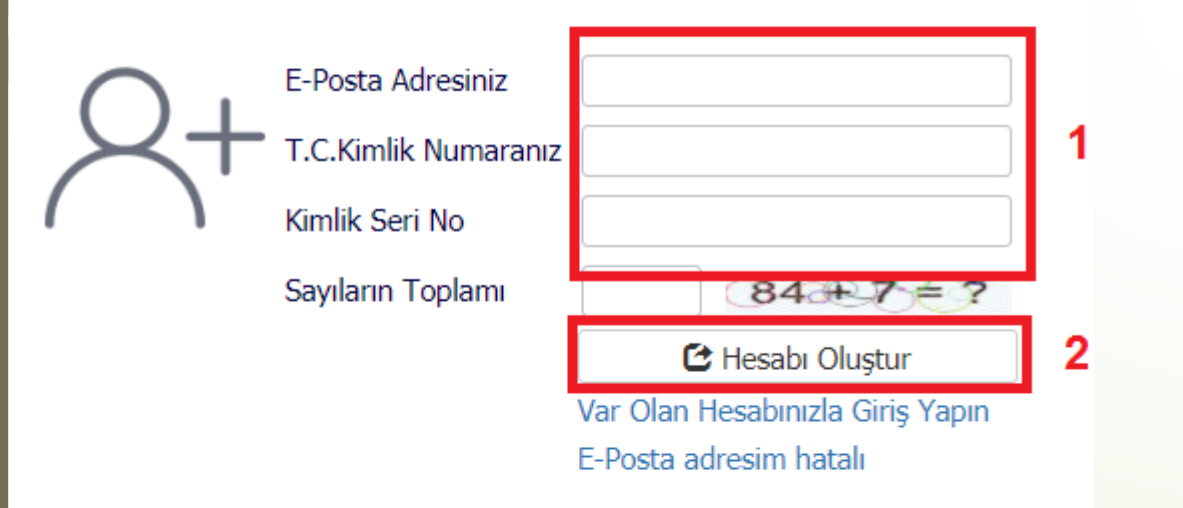

1. Doldurulur. Belirtilen bilgilerin kesinlikle doğru olması gerekir.

2. Basılarak hesap oluşturulur.

Not: Şifre E-Posta Adresine gelir.

Oturum Açmak İçin Kalan Süre 04:50

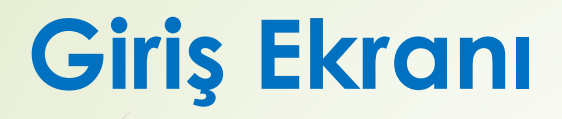

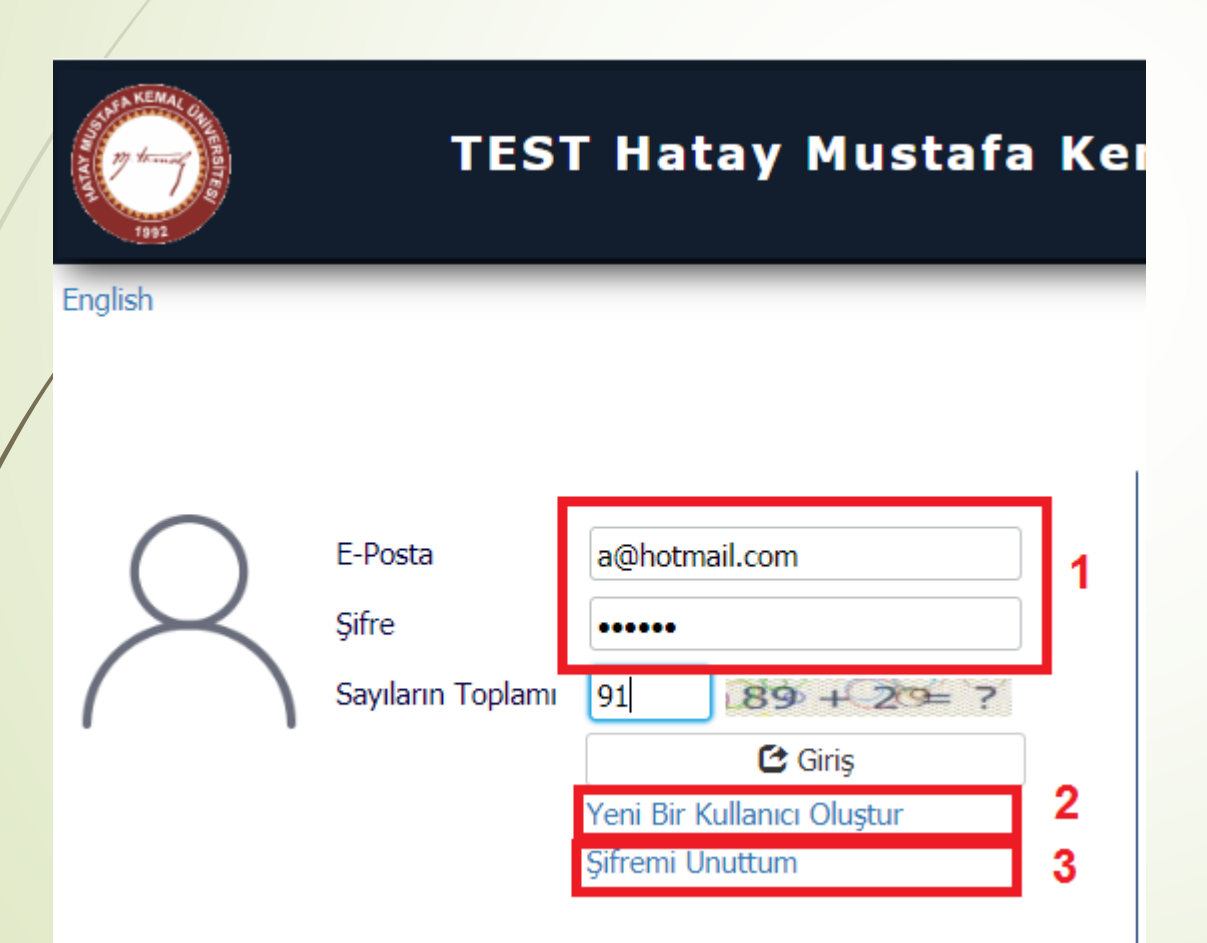

#### 1. Bilgilerle giriş yapılır.

### 2. Yeni bir kullanıcı oluşturulabilir.

3. İle Şifre Değişikliği yapılabilir.

# Aktif Başvurular (İlan edilen başvurular)

| İlan Edilen Başvurular                                                         |                |                 |                                  |                                       | 1                               |
|--------------------------------------------------------------------------------|----------------|-----------------|----------------------------------|---------------------------------------|---------------------------------|
| Başvuru Adı 2019-2020 Bahar Yarıyılı Başarı Puanına Göre Yatay Geçiş Başvurusu | Başvuru Dönemi | 2019-2020 Bahar |                                  | <u>İlan Açıklamaları</u>              | Yeni Başvuru Yap                |
| Başvuru Adı 2019-2020 Bahar Yarıyılı EK Madde-1' e göre Yatay Geçiş Başvurusu  | Başvuru Dönemi | 2019-2020 Bahar |                                  | İlan Açıklamaları                     | Yeni Başvuru Yap                |
| Program Adı Ara                                                                |                |                 | Seçilen Başvuru                  | 2019-2020 Bahar Yarıyılı<br>Başvurusu | Başarı Puanına Göre Yatay Geçiş |
| Başvuru Yapmak İstediğiniz Programı Seçiniz.                                   |                |                 | Fakülte Adı                      | Antakya Meslek Yüksekol               | kulu                            |
| Adalet                                                                         |                | Sec             | Bölüm Adı                        | Basın ve Yayıncılık                   |                                 |
|                                                                                |                |                 | Program Adı                      | Basın ve Yayıncılık                   |                                 |
| Anestezi                                                                       |                | Seç             | Başvuru Başlangıç / Bitiş        | 23.12.2019-17.01.2020                 |                                 |
| Aşçılık                                                                        |                | Seç             | Tarihi<br>Onay Başlangıç / Bitiş | 22 12 2010 17 01 2020                 |                                 |
| Bankacılık ve Sigortacılık                                                     |                | Seç             | Tarihi                           | 23.12.2019-17.01.2020                 |                                 |
|                                                                                |                |                 | Sonuçların İlan Tarihi           | 24.01.2020                            |                                 |
| Bankacılık ve Sigortacılık                                                     |                | Seç             |                                  | Veni Basvuru Ek                       |                                 |
| Basın ve Yayıncılık                                                            | 2              | Seç             |                                  |                                       |                                 |
| Basın ve Yayıncılık (İÖ)                                                       |                | Seç             |                                  | 3                                     |                                 |
| 63 - 1/9 <b>1 - ⋈ ◀ ▶ ⋈</b>                                                    |                |                 |                                  |                                       |                                 |

Listelenen programlar birden fazla sayfada gösterilmektedir. Sayfa değiştirilerek diğer programlar listelenebilir

Mevcut Başvurularım (1 adet başvuru kaydı var)

\*\*\*\*Başvuru seçilir\*\*\*\*

1. İle başvuruya giriş yapılır.

Program seçilir.
(Başvuruya devam edebilmek için Program seçilmesi gerekir)

3. İle Programın başvurusu eklenir.

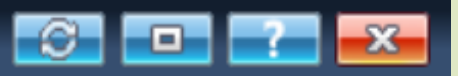

| Seçilen Fakülte                        | Antakya Meslek Yüksekokulu                                                                                                    |
|----------------------------------------|----------------------------------------------------------------------------------------------------|
| Seçilen Program                        | Basın ve Yayıncılık                                                                                                    |
| Program ÖSYM Türü                      | YGS-3                                                                                                    |
| Program ÖSYM Taban<br>Puanı            | 220,771280                                                                                                    |
| Okuduğu Üniversitesi<br>Yerleşme Şekli | İlk Yerleştirme 🚽 1                                                                                                    |
| Sınav Yılı                             | 2017 2                                                                                                    |
| ÖSYM Puanı                             | 233,48661 ÖSYM Sınav Sorgula 3                                                                                                    |
| K 5                                    | <b>4</b><br><i>Uyarı: ÖSYM Sınav sonuçları ÖSYM servisleri üzerinden anlık olarak sorgulanmaktadır.</i><br><i>Sorgulama sırasında ÖSYM servislerinden kaynaklanan bir hata oluşursa lütfen daha sonra tekrar deneyiniz.</i><br>Program Ekle |
| ÖSYM'den basarıyla pua                 | nlar alındı                                                                                                    |

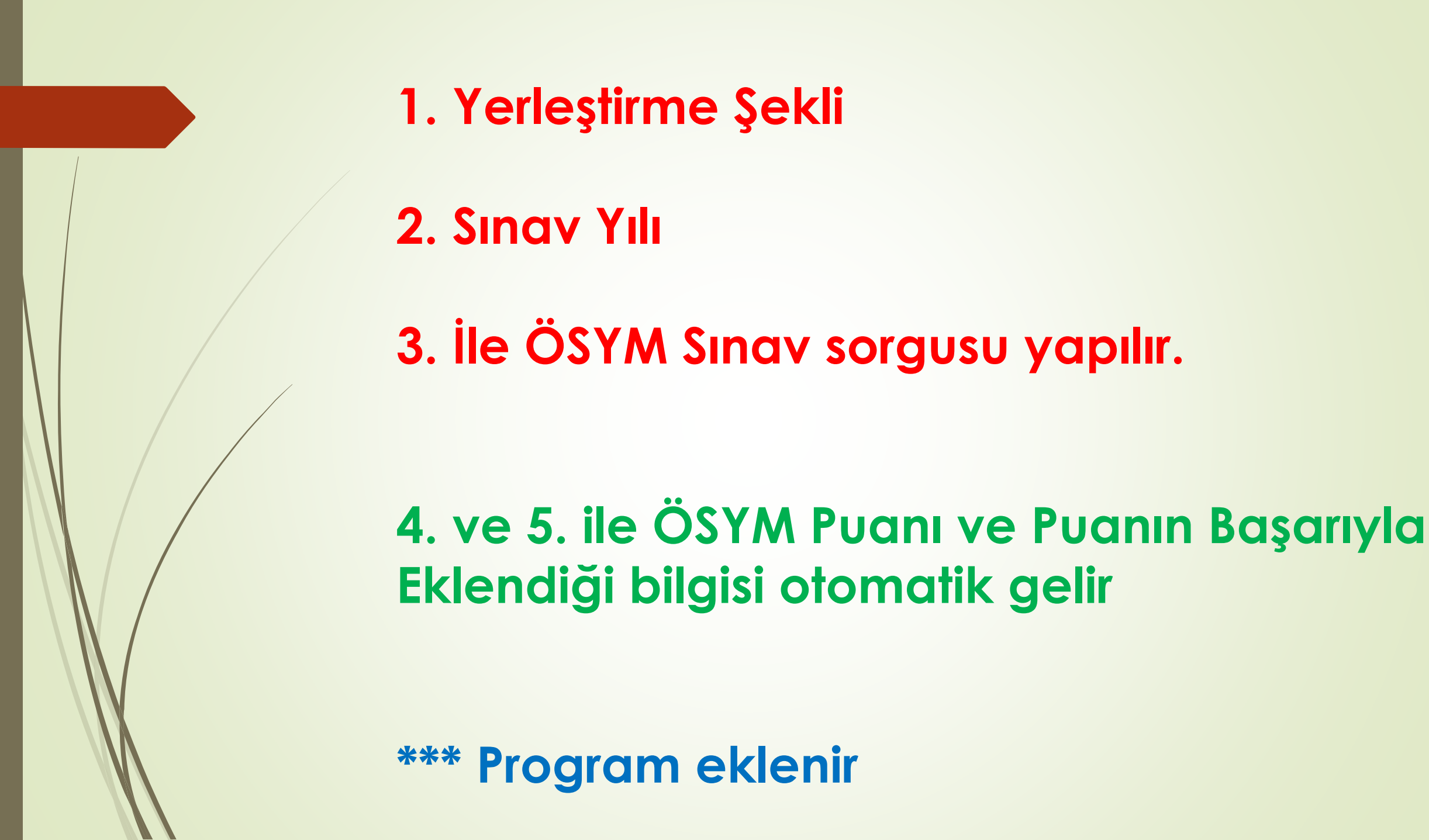

| Bankacılık ve Sigortacı | lık                                                                      |                                  | Seç              |                |      |
|-------------------------|--------------------------------------------------------------------------|----------------------------------|------------------|----------------|------|
| Basın ve Yayıncılık     |                                                                          |                                  | Seç              | Yeni Başvuru E | Ekle |
| Basın ve Yayıncılık (İÖ | )                                                                        |                                  | Seç              |                |      |
|                         | 63 - 1/9 🚺 🔻 k                                                           | (                                |                  |                |      |
| istelenen programlar b  | irden fazla sayfada gösterilmektedir. Sayfa değiş                        | tirilerek diğer programlar liste | elenebilir       |                |      |
| Mevcut Başvurularım (   | (2 adet başvuru kaydı var)                                               |                                  |                  |                |      |
| Başvuru Adı             | 2019-2020 Bahar Yarıyılı Başarı Puanına Göre<br>Yatay Geçiş Başvurusu 21 | Sonuçların İlan Tarihi           | 24.01.2020 23:59 |                |      |
| Başvuru Durumu          | Henüz Tamamlanmadı                                                       |                                  |                  | 2              | Ba   |
| Başlangıç Tarihi        | 23.12.2019 00:00                                                         | 1                                |                  |                |      |
| Bitiş Tarihi            | 17.01.2020 23:59                                                         |                                  |                  |                |      |
| Seçilen Program         | Basın ve Yayıncılık                                                      |                                  |                  |                |      |

# 1. Tercih kontrol edilir.

2. (Başvuru Tamamla ile sonraki aşamaya geçilir.

### **Kimlik Bilgileri**

| Para and Dominia                     | Nüfus Cüzdanı Seri  | i No 112233                  |           | 1        | Kimlik Bilgi | lerimi KPS'den Sorgul | a 2 |   |               |
|--------------------------------------|---------------------|------------------------------|-----------|----------|--------------|-----------------------|-----|---|---------------|
| Başvuru Durumu<br>Henüz Tamamlanmadı | Eski nüfus cüzdanl  | · ·                          |           |          |              |                       |     |   |               |
|                                      | T.C. Kimlik No      | 25948070274                  |           | Uyruğu   | ΤÜ           | RKİYE 🔻               | ·   |   |               |
| Genel Başvuru Açıklamaları           | Adı                 | AAAA                         |           | Baba Adı | AA           | Ą                     | ]   |   |               |
| Başvuru İlanı                        | Soyadı              | AAA                          |           | Anne Adı | AA           | AA                    | ]   |   |               |
| Kimlik Bilgileri 🔹                   | Cinsiyeti           | Erkek                        | ]         | Doğum Ye | eri          |                       | ]   |   |               |
| İletişim Bilgileri                   | Doğum Tarihi        | 03.12.2019                   |           |          |              |                       |     | 3 | Yeniden Yükle |
| Başvuru Bilgileri                    |                     | Tarih Formatı : gg.aa.yyy    | Ŷ         |          |              |                       |     |   |               |
| Mezuniyet Bilgileri                  |                     |                              |           |          |              |                       |     |   |               |
| Belgeler                             |                     |                              |           |          |              |                       |     |   |               |
| Program Tercihleri                   |                     |                              |           |          |              |                       |     |   |               |
| 4                                    |                     |                              |           |          |              |                       |     |   |               |
| Kavdet ve İlerle                     | Devam Etmek için "l | Kaydet ve İlerle" Butonunu T | īklayınız |          |              |                       |     |   |               |

Nufus Cüzdanı Seri No girilir (Bitişik)
Kimlik Bilgileri KPS'den Sorgulanır.

3. Fotoğraf Yüklenir. (JPEG Formatında olmalı)

### Kaydet ve İlerle

#### İletişim Bilgileri

İΙ

Başvuru Durumu Henüz Tamamlanmadı

#### Genel Başvuru Açıklamaları

Başvuru İlanı

#### Kimlik Bilgileri

İletişim Bilgileri

Başvuru Bilgileri

Mezuniyet Bilgileri

Belgeler

Program Tercihleri

Kaydet ve İlerle

|              |                       | _                               |
|--------------|-----------------------|---------------------------------|
| Adres        | AAA                   |                                 |
| Posta Kodu   | 1111                  | ****                            |
| İl           | ADANA 🔻 İlçe ALADAĞ 🔹 |                                 |
| Cep Telefonu | (505)555-5555         | Örnek Cep Telefonu : 532xxxxxxx |
| E-Posta      | a@hotmail.com         |                                 |
|              |                       |                                 |

#### **Başvuru Bilgileri**

|                                      | Başvuru Yapılan Sınıf               | 1. Sınıf 🔹                                                 |                                                |
|--------------------------------------|-------------------------------------|------------------------------------------------------------|------------------------------------------------|
| Başvuru Durumu<br>Henüz Tamamlanmadı | Başarısız Ders Durumu               | Başarısız Dersim YOK 🔹                                     | 1                                              |
|                                      | Ceza Durumu                         | Ceza Aldım 👻                                               |                                                |
| Genel Başvuru Açıklamaları           |                                     |                                                            |                                                |
| Başvuru İlanı                        | Okuduğu Üniversitesi Yerlesme Sekli | İlk Yerlestirme                                            | 2                                              |
| Kimlik Bilgileri                     |                                     | Okuduğunuz üniversiteyi, ÖSYM Sınavında, ilk yerleştirme i | le mi yoksa ek yerleştirme ile mi kazandınız ? |
| İletişim Bilgileri                   | Varsa Kayıt Dondurma Sayısı         | 3                                                          |                                                |
| Başvuru Bilgileri                    |                                     |                                                            |                                                |
| Mezuniyet Bilgileri                  |                                     |                                                            |                                                |
| Belgeler                             |                                     |                                                            |                                                |
| Program Tercihleri                   |                                     |                                                            |                                                |
|                                      |                                     |                                                            |                                                |

Kaydet ve İlerle Devam Etmek için "Kaydet v

Devam Etmek için "Kaydet ve İlerle" Butonunu Tıklayınız

# Öğrenci;

Başvuru Yapılan Sınıfı seçer
Başarısız Ders Durumu ve Ceza Durumunu Seçer (Beyan)

2. Okuduğu Üniversiteye Yerleşme Şeklini Belirler.

3. Varsa Kayıt Dondurma Sayısını Girilecektir.

#### **Mezuniyet Bilgileri**

| Basyuru Durumu                                  | YÖKSİS Lisans Sorgula                                                                                                    | a 🕑 YÖKSİS de Lisans Kaydım Yok                                                                                                    |
|-------------------------------------------------|----------------------------------------------------------------------------------------------------|----------------------------------------------------------------------------------------------------|
| Başvuru Onaya Gönderildi                        | Uyarı: Eğitim Bilgileri YÖKSİS servisleri üzerinden anlık olarak sorgulanmaktadır.<br>Sorgulama sırasında YÖKSİS servislerinden kaynaklanan bir hata oluşursa lütfen daha sonra tekrar<br>dan eviniz |                                                                                                    |
| Genel Başvuru Açıklamaları                      | Üniversite Adı                                                                                                    | Gümüşhane Üniversitesi                                                                                                    |
| Başvuru İlanı                                   | Fakülte                                                                                                    | Gümüşhane İktisadi Ve İdari Bilimler Fakültesi                                                                                                    |
| Kimlik Bilgileri                                | Program                                                                                                    | Siyaset Bilimi Ve Kamu Yönetimi Pr.                                                                                                    |
| İletişim Bilgileri                              | Program Eğitim Tipi                                                                                                    | Örgün Öğretim 👻                                                                                                    |
| Başvuru Bilgileri                               | Program Süresi                                                                                                    | 4 Yıllık 🔹                                                                                                    |
| Mezuniyet Bilgileri                             | Kayıt Yılı                                                                                                    | 2017 2                                                                                                    |
| Belgeler                                        | Sınıf<br>Öğrenci Numarası                                                                                                    | 3. Sinif<br>1702051011                                                                                                    |
| Program Tercihleri                              | Okuduğu Dönem Sayısı<br>(Hazırlık ve Kayıt                                                                                                    | 5                                                                                                    |
| Başvuru Kaydı Alındı                            | Dondurma Hariç)                                                                                                    |                                                                                                    |
| Başvuru Tarihi 24.12.2019<br>Başvuru Numarası 1 | Hazırlık Okuma Durumu<br>Not Sistemi                                                                                                    | Okumadı   Image: Comparison of the second second |

Başvurunuzun tamamlanabilmesi için Kabul ediyorum kutucuğu işaretlenerek kaydedilmesi gerekmektedir.

Kaydet

Bu formda girdiğim bilgilerin doğru olduğunu kabul ve taahhüt ediyorum.

# YÖKSİS Lisans Sorgulama Butonu

# Lisans veya Önlisans Bilgileri çekilir. Eksik Kalan bilgiler tamamlanır. (Hazırlık Bilgisi)

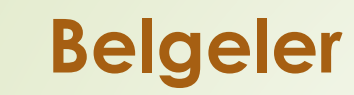

|                                      | Başarıyla eklendi   |                             |                              |            |        |           |
|--------------------------------------|---------------------|-----------------------------|------------------------------|------------|--------|-----------|
| Başvuru Durumu<br>Henüz Tamamlanmadı | Belge Adı           | ÖSYM Sınav Sonucu (Zorunlu) | )                            | <u> </u>   |        |           |
| Genel Basvuru Acıklamaları           | Açıklama            |                             | Belge Tarihi                 | 2          |        |           |
| Başvuru İlanı                        | Belge Yükle         | Dosya Seç Dosya seçilmedi   | i 3                          |            |        |           |
| Kimlik Bilgileri                     |                     | Yükle ve Kaydet             | 4                            |            | 5      | 1         |
| İletisim Bilgileri                   | Not Durum Belgesi ( | Transkript)                 | Belge Tarihi 02.12.2019      | Açıklama A | Göster | Belge Sil |
|                                      | Ders içerikleri     |                             | Belge Tarihi 03.12.2019      | Açıklama B | Göster | Belge Sil |
| Başvuru Bilgileri                    | Disiplin durumunu b | elirten onaylı belge        | Belge Tarihi 03.12.2019      | Açıklama C | Göster | Belge Sil |
| Mezuniyet Bilgileri                  | Öğrenci Belgesi     |                             | Belge Tarihi 03.12.2019      | Açıklama D | Göster | Belge Sil |
| Belgeler                             | ÖSYM Sinav Sonucu   |                             | -<br>Belge Tarihi 03.12.2019 | Acıklama F | Göster | Belge Sil |
| Program Tercihleri                   |                     |                             |                              |            |        |           |

Kaydet ve İlerle

Belge seçimi yapılır.
(Başvuruda Talep Edilen Belgeler)

2. Belge tarih ve Açıklaması girilir.

3 ve 4 Belgeler sisteme yüklenir. (\*\*\*PDF Formatında olmalı\*\*\*)

5. Yüklenen Belge Kontrol edilir veya silinir.

#### **Program Tercihleri**

|                            | Kayit Başarıyla Y | ′apıldı                             |                                           |                         |
|----------------------------|-------------------|-------------------------------------|-------------------------------------------|-------------------------|
| Başvuru Durumu             | Fakülte           | Sanat ve Tasarım Meslek Yükseko     |                                           |                         |
| Henuz Tamamlanmadı         | Program           | Eser Koruma                         | •                                         |                         |
| Genel Basyuru Acıklamaları |                   | Not: En fazla 1 adet program tercil | h edebilirsiniz.                          |                         |
|                            |                   | Program Ekle                        | 1                                         |                         |
| Başvuru İlanı              | Tercih Sırası     | Fakülte                             | Program                                   | Değerlendirme Durumu    |
| Kimlik Bilgileri           | ÖSYM Yılı         | ÖSYM Türü                           | ÖSYM Puanı                                |                         |
| İletişim Bilgileri         | 1                 | Antakya Meslek Yüksekokulu          | Basın ve Yayıncılık / Basın ve Yayıncılık | Henüz Değerlendirilmedi |
| Başvuru Bilgileri          | 2017              | YGS3                                | 233,486610                                | 2 Çıkar                 |
| Mezuniyet Bilgileri        |                   |                                     |                                           |                         |
| Belgeler                   |                   |                                     |                                           |                         |
| Program Tercihleri         |                   |                                     |                                           |                         |
|                            |                   |                                     |                                           |                         |

Başvurunuzun tamamlanabilmesi için Kabul ediyorum kutucuğu işaretlenerek kaydedilmesi gerekmektedir.

Kaydet

3 🔲 Bu formda girdiğim bilgilerin doğru olduğunu kabul ve taahhüt ediyorum.

İle yeni Program Tercihi yapabilir.
(Birden fazla Program tercih edilen başvurular için)

2. Seçtiği Programı silebilir.

3. İle öğrenci girmiş olduğu bilgilerin Doğruluğunu Kabul ve Taahhüt eder Başvuruyu Kaydeder

Yerleştirme; ÖSYM Mantığına göre yapılacağı için Program Tercih Sıralaması büyük önem arz etmektedir.

#### **Başvuru Kaydı Alındı**

| /                                                 |                                     |   |  |
|---------------------------------------------------|-------------------------------------|---|--|
| <b>Başvuru Durumu</b><br>Başvuru Onaya Gönderildi | Kayit Başarıyla Yapıldı             |   |  |
| Genel Başvuru Açıklamaları                        | Başvurunuz Başarıyla Kaydedilmiştir | 1 |  |
| Başvuru İlanı                                     | Başvuru Numaranız : 1               | • |  |
| Kimlik Bilgileri                                  | Başvuru Tarınınız.24.12.2019        |   |  |
| İletişim Bilgileri                                |                                     |   |  |
| Başvuru Bilgileri                                 |                                     |   |  |
| Mezuniyet Bilgileri                               |                                     |   |  |
| Belgeler                                          |                                     |   |  |
| Program Tercihleri                                |                                     |   |  |
| Başvuru Kaydı Alındı                              |                                     |   |  |
| Başvuru Tarihi 24.12.2019<br>Başvuru Numarası 1   |                                     |   |  |
|                                                   |                                     |   |  |

Başvurunuzun tamamlanabilmesi için Kabul ediyorum kutucuğu işaretlenerek kaydedilmesi gerekmektedir.

Z

# 1.Başvuru kayıt durumu görür.

2.Başvurunun çıktısını alır.

| vurular                              |                                                       |                                                                                                    |                                                                                                    |                                                                                                    |                                                                                                    |                                                                                                    |
|--------------------------------------|-------------------------------------------------------|----------------------------------------------------------------------------------------------------|----------------------------------------------------------------------------------------------------|----------------------------------------------------------------------------------------------------|----------------------------------------------------------------------------------------------------|----------------------------------------------------------------------------------------------------|
| 2019-2                               | 2020 Bahar Yarıyılı Başarı Pu                         | ıanına Göre Yatay Geç                                                                                                    | çiş Başvurusu <b>Başvuru Dön</b> e                                                                                                    | emi 2019-2020                                                                                                    |                                                                                                    | <u>İlan Açıklamaları</u>                                                                                                    |
| Bahar                                |                                                       |                                                                                                    |                                                                                                    |                                                                                                    |                                                                                                    | Yeni Başvuru Yap                                                                                                    |
| 2019-2                               | 2020 Bahar Yarıyılı EK Madde                          | e-1' e göre Yatay Geç                                                                                                    | iş Başvurusu Başvuru Döne                                                                                                    | mi 2019-2020                                                                                                    |                                                                                                    | <u>İlan Açıklamaları</u>                                                                                                    |
| Başvuru Adı<br>Bahar Yeni Başvuru Ya |                                                       |                                                                                                    |                                                                                                    |                                                                                                    |                                                                                                    |                                                                                                    |
| ularım (i                            | 2 adet başvuru kaydı var)                             |                                                                                                    |                                                                                                    |                                                                                                    |                                                                                                    |                                                                                                    |
|                                      | 2019-2020 Bahar Yarıyılı B                            | aşarı Puanına Göre                                                                                                    | Sonuçların İlan Tarihi                                                                                                    | 24.01.2020 23:59                                                                                                    |                                                                                                    | 3                                                                                                    |
|                                      | Hatalı Kayıt                                          |                                                                                                    | Açıklama                                                                                                    | ÖSYM BELGESİ HATALI                                                                                                    | ]1                                                                                                    | Başvuruyu Düzenle                                                                                                    |
|                                      | 23.12.2019 00:00                                      |                                                                                                    |                                                                                                    |                                                                                                    | J                                                                                                    |                                                                                                    |
|                                      | 17.01.2020 23:59                                      |                                                                                                    |                                                                                                    |                                                                                                    |                                                                                                    | Sil                                                                                                    |
|                                      | Basın ve Yayıncılık                                   |                                                                                                    |                                                                                                    |                                                                                                    |                                                                                                    |                                                                                                    |
|                                      | 2019-2020 Bahar Yarıyılı E<br>Yatay Geçiş Başvurusu 2 | K Madde-1' e göre                                                                                                    | Sonuçların İlan Tarihi                                                                                                    | 20.12.2019 09:00                                                                                                    | _                                                                                                    |                                                                                                    |
| Durumu Onaylandı                     |                                                       |                                                                                                    |                                                                                                    | 2                                                                                                    | Göster                                                                                                    |                                                                                                    |
|                                      | 20.12.2019 00:00                                      |                                                                                                    | Öğrenci Numarası                                                                                                    | 195203319                                                                                                    | •                                                                                                    |                                                                                                    |
|                                      | 17.01.2020 23:59                                      |                                                                                                    | Kayıt Yapabilme Durumu                                                                                                    | Yerleşti                                                                                                    |                                                                                                    |                                                                                                    |
|                                      | Acil Yardım ve Afet Yönetir                           | mi                                                                                                    | Kayıt Başlangıç-Bitiş Tarih                                                                                                    | ni 20.12.2019-28.01.2020                                                                                                    |                                                                                                    |                                                                                                    |
|                                      | vurular<br>2019-2<br>Bahar<br>2019-2<br>Bahar<br>J    | vurular     2019-2020 Bahar Yarıyılı Başarı Pu<br>Bahar     2019-2020 Bahar Yarıyılı EK Madde<br>Bahar     Jlarım (2 adet başvuru kaydı var)     2019-2020 Bahar Yarıyılı B<br>Yatay Gecis Başvurusu 21     Hatalı Kayıt     23.12.2019 00:00     17.01.2020 23:59     Basın ve Yayıncılık     2019-2020 Bahar Yarıyılı E<br>Yatay Geçiş Başvurusu 21     Jonaylandı     20.12.2019 00:00     17.01.2020 23:59     Başın ve Yayıncılık | urular     2019-2020 Bahar Yarıyılı Başarı Puanına Göre Yatay Geq     Bahar     2019-2020 Bahar Yarıyılı EK Madde-1' e göre Yatay Geq     Bahar     Jlarım (2 adet başvuru kaydı var)     2019-2020 Bahar Yarıyılı Başarı Puanına Göre Yatay Geçis Başvurusu 21     Hatalı Kayıt     23.12.2019 00:00     17.01.2020 23:59     Basın ve Yayıncılık     2019-2020 Bahar Yarıyılı EK Madde-1' e göre Yatay Geçis Başvurusu 2     Onaylandı     20.12.2019 00:00     17.01.2020 23:59     Basın ve Yayıncılık     2019-2020 Bahar Yarıyılı EK Madde-1' e göre Yatay Geçis Başvurusu 2     Onaylandı     20.12.2019 00:00     17.01.2020 23:59     Acil Yardım ve Afet Yönetimi | Aurular     2019-2020 Bahar Yarıyılı Başarı Puanına Göre Yatay Geçiş Başvurusu   Başvuru Döne Bahar     2019-2020 Bahar Yarıyılı EK Madde-1' e göre Yatay Geçiş Başvurusu   Başvuru Döne Bahar     Jlarım (2 adet başvuru kaydı var)   2019-2020 Bahar Yarıyılı EK Madde-1' e göre Yatay Geçiş Başvurusu   Başvuru Döne Bahar     Jlarım (2 adet başvuru kaydı var)   2019-2020 Bahar Yarıyılı Başarı Puanına Göre Yatay Geçiş Başvurusu 21   Sonuçların İlan Tarihi     Hatalı Kayıt   Açıklama   23.12.2019 00:00   17.01.2020 23:59     Basın ve Yayıncılık   2019-2020 Bahar Yarıyılı EK Madde-1' e göre Yatay Geçiş Başvurusu 2   Sonuçların İlan Tarihi     Qonaylandı   20.12.2019 00:00   Öğrenci Numarası     17.01.2020 23:59   Kayıt Yapabilme Durumu     Acıl Yardım ve Afet Yönetimi   Kayıt Başlangıç-Bitiş Tarih | Z019-2020 Bahar Yanyili Başarı Puanina Göre Yatay Geçiş Başvurusu   Başvuru Dönemi   2019-2020     Bahar   2019-2020 Bahar Yanyili EK Madde-1' e göre Yatay Geçiş Başvurusu   Başvuru Dönemi   2019-2020     Bahar   2019-2020 Bahar Yanyili EK Madde-1' e göre Yatay Geçiş Başvurusu   Başvuru Dönemi   2019-2020     Jarım (2 adet başvuru kaydı var)   2019-2020 Bahar Yanyili Başarı Puanına Göre   Sonuçların İlan Tarihi   24.01.2020 23:59     Hatalı Kayıt   Açıklama   ÖSYM BELGESİ HATALI     Z3:12.2019 00:00   17.01.2020 23:59   Sonuçların İlan Tarihi   20.12.2019 09:00     Maturu Geçis Başvurusu 2   Sonuçların İlan Tarihi   20.12.2019 09:00   20.12.2019 09:00     Maşuru Geçis Başvurusu 2   Öğrenci Numarası   195203319   195203319     Maturu Vardım ve Afet Yönetimi   Kayıt Başlangıç-Bitiş Tarihi   20.12.2019-28.01.2020 | Vurular     2019-2020 Bahar Yanyili Başari Puanina Göre Yatay Geçiş Başvurusu   Başvuru Dönemi   2019-2020     2019-2020 Bahar Yanyili EK Madde-1' e göre Yatay Geçiş Başvurusu   Başvuru Dönemi   2019-2020     Bahar   2019-2020 Bahar Yanyili EK Madde-1' e göre Yatay Geçiş Başvurusu   Başvuru Dönemi   2019-2020     Jarım (2 adet başvuru kaydi var)   2019-2020 Bahar Yanyili Başari Puanina Göre   Sonuçların İlan Tarihi   24.01.2020 23:59     Hatalı Kayıt   Açıklama   ÖSYM BELGESİ HATALI   1     23.12.2019 00:00   17.01.2020 23:59   Basın ve Yayınclık   2     2019-2020 Bahar Yarıyılı EK Madde-1' e göre   Sonuçların İlan Tarihi   20.12.2019 09:00   2     17.01.2020 23:59   Başını ve Yayınclık   20.12.2019 09:00   2     20.12.2019 00:00   Oğrenci Numarası   195203319   2     17.01.2020 23:59   Kayıt Yapabilme Durumu   Yereşti   Acil Yardım ve Afet Yönetimi   Kayıt Başlangıçı-Bitiş Tarihi 20.12.2019-28.01.2020 |

# 2. Onaylanan Başvuru Örneği

# 1.Hatalı Başvuru Örneği Başvuruyu Düzenle ile işlemler yeniden yapılabilir.